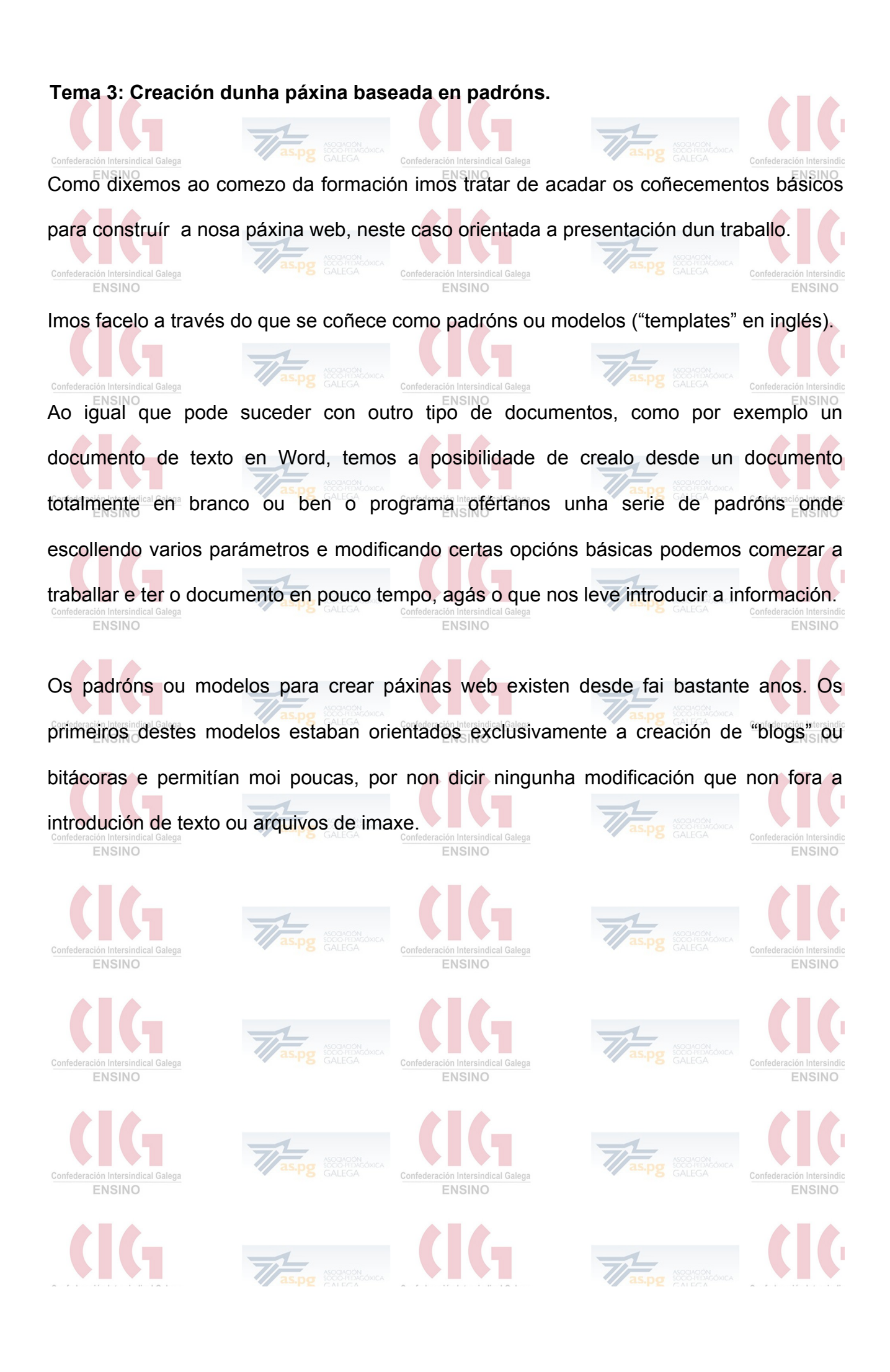

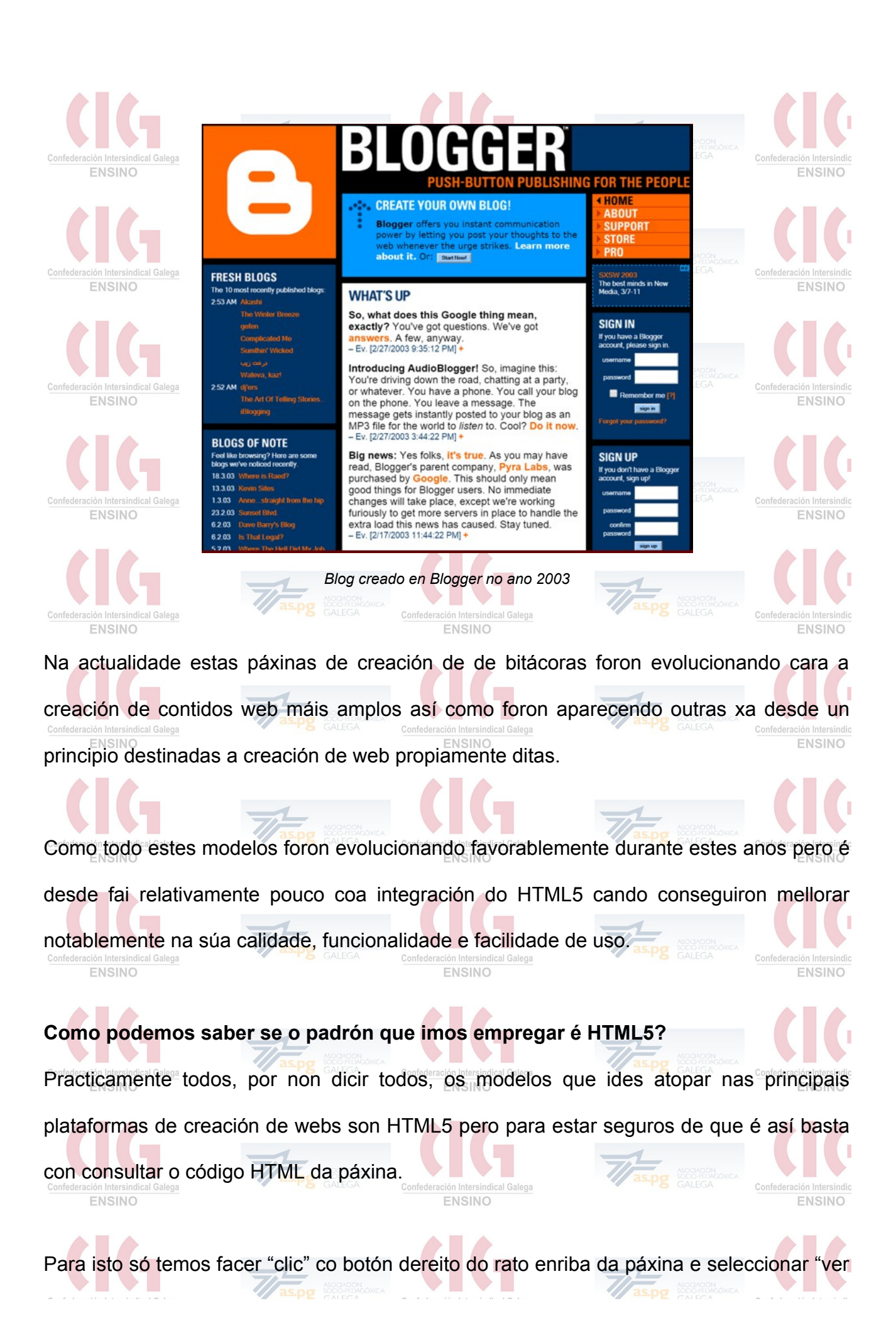

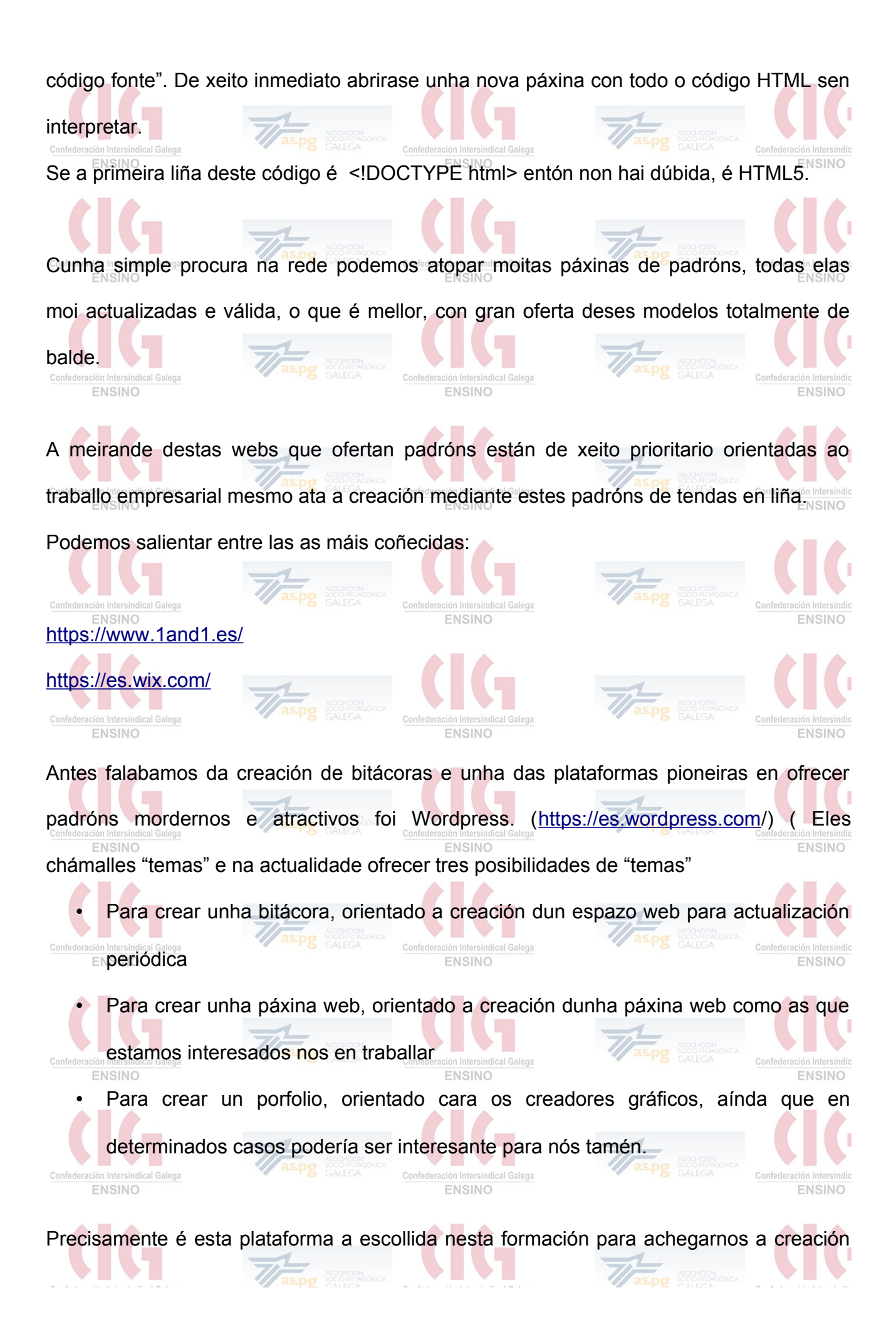

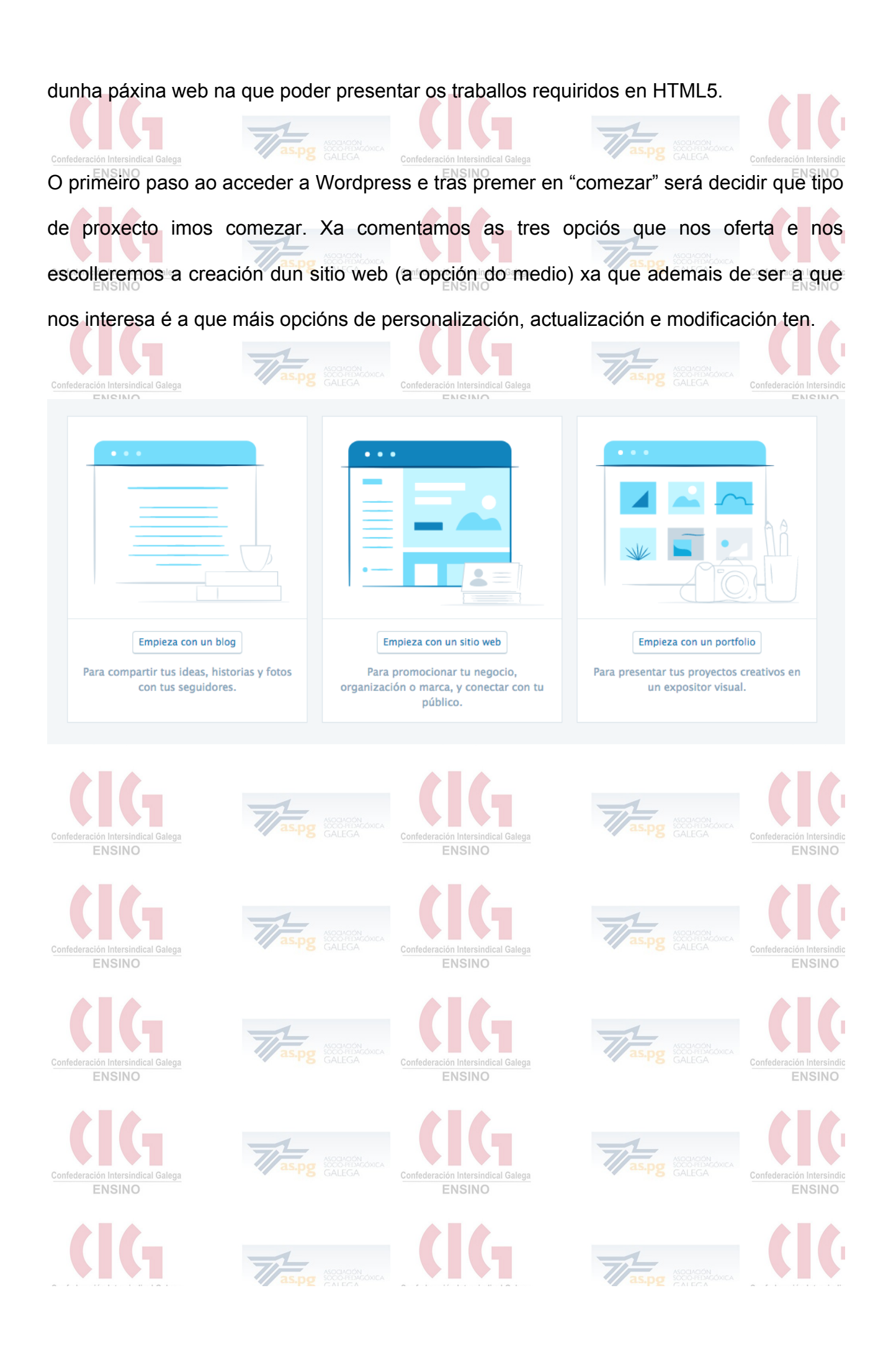

Tras seleccionar esta opción os seguintes pasos son doados, tanto como inserir o que será ou dominio da nosa páxina (paso 2) e premer en "de balde" (paso 3) para chegar ata a derradeira pantalla, que é onde creamos a nosa conta, que despois nos servirá para acceder e seguir traballando na web que estamos a crear. Paso 4 de 4 Crea tu cuenta. Tu dirección de correo electrónico Seleccionar un nombre de usuario formacionhtml5blog Seleccionar una contraseña Þ Al crear una cuenta mediante alguna de las opciones siguientes, aceptas nuestras Condiciones del servicio. Continuar ENSINO También puedes conectar tu perfil para empezar a utilizarlo antes. G Continuar con Google ← Volver **ENSINO ENSINO** ENSINO

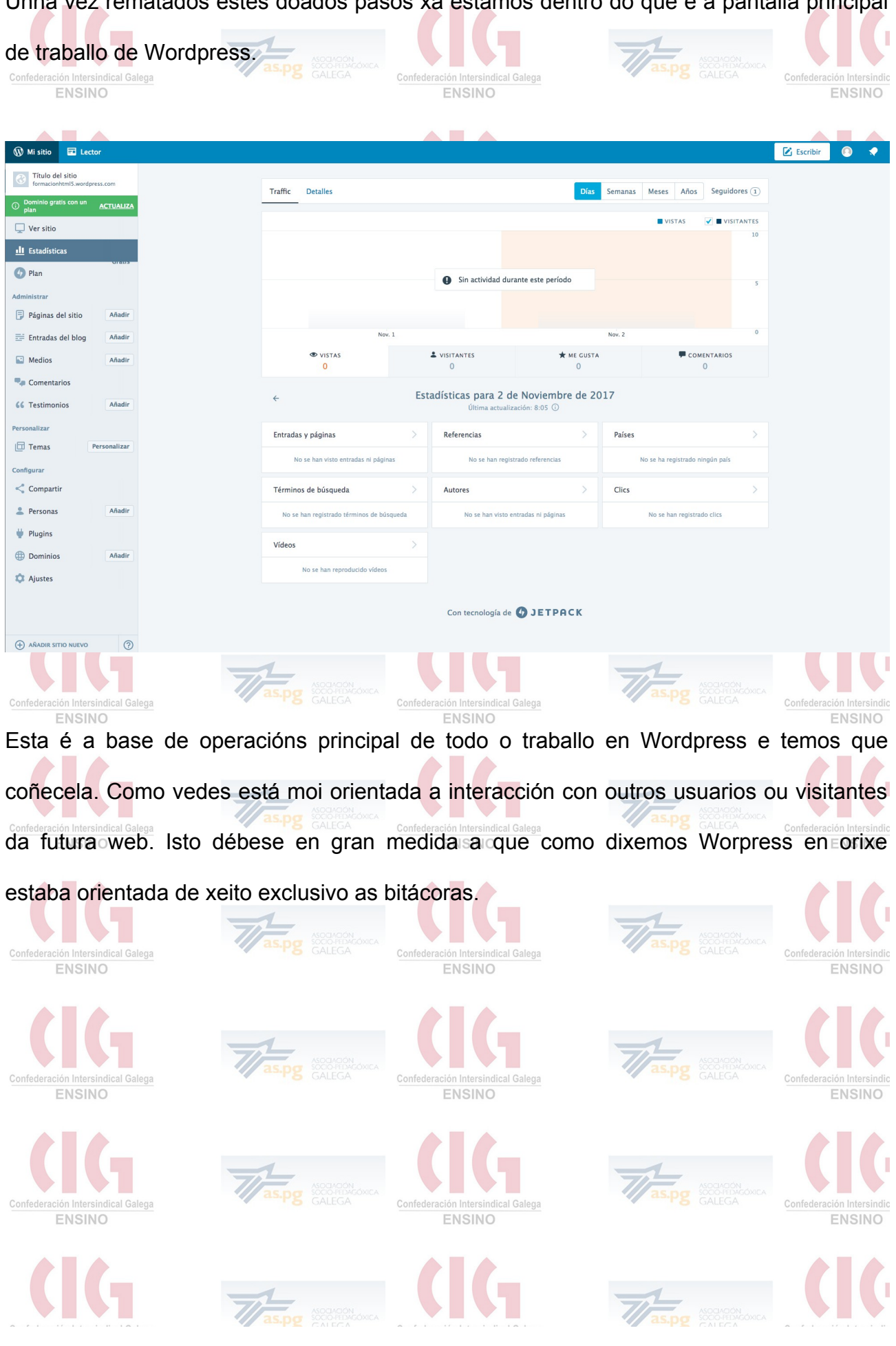

Unha vez rematados estes doados pasos xa estamos dentro do que é a pantalla principal

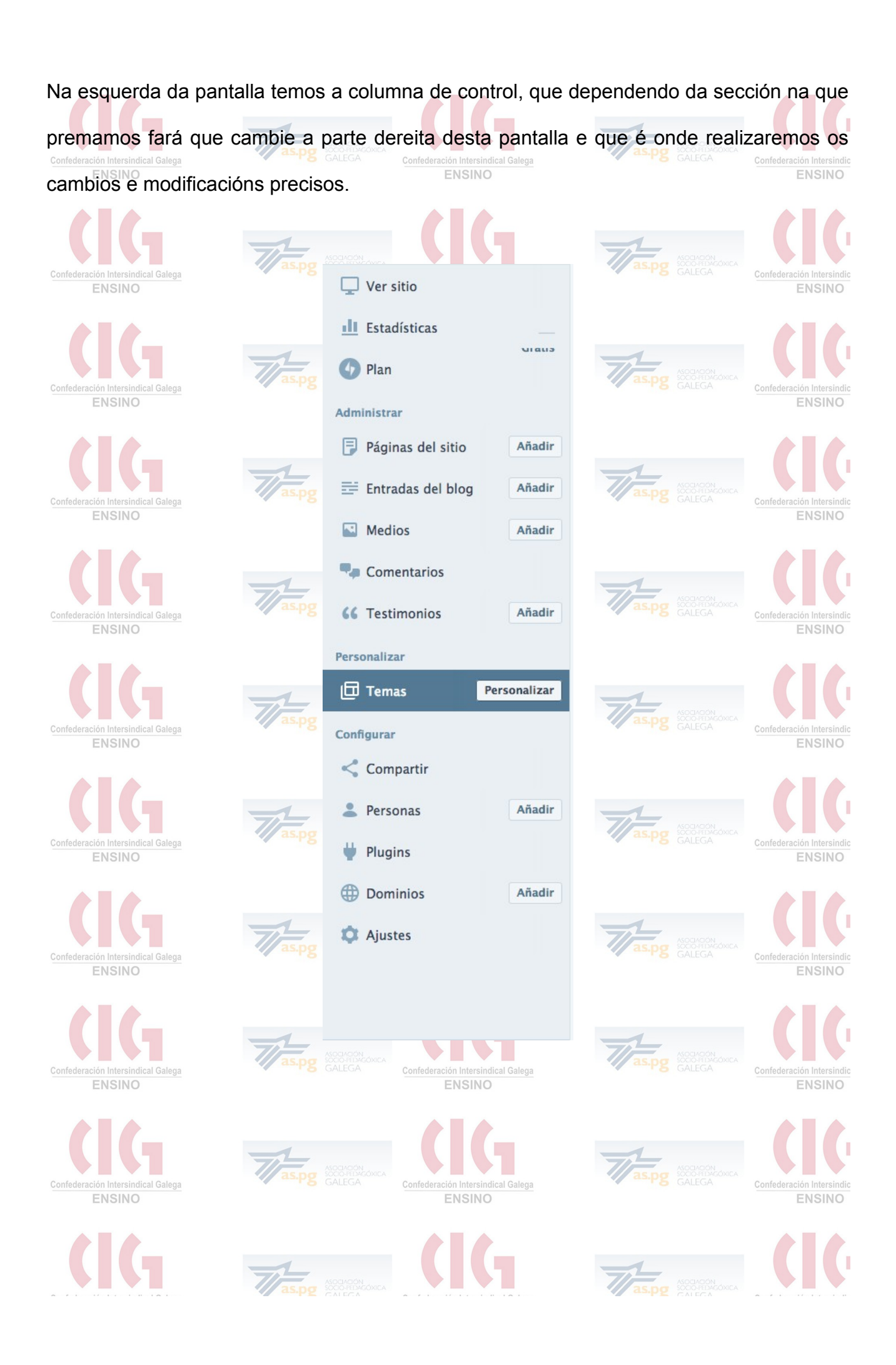

Imos salientar a continuación os máis fundamentais.

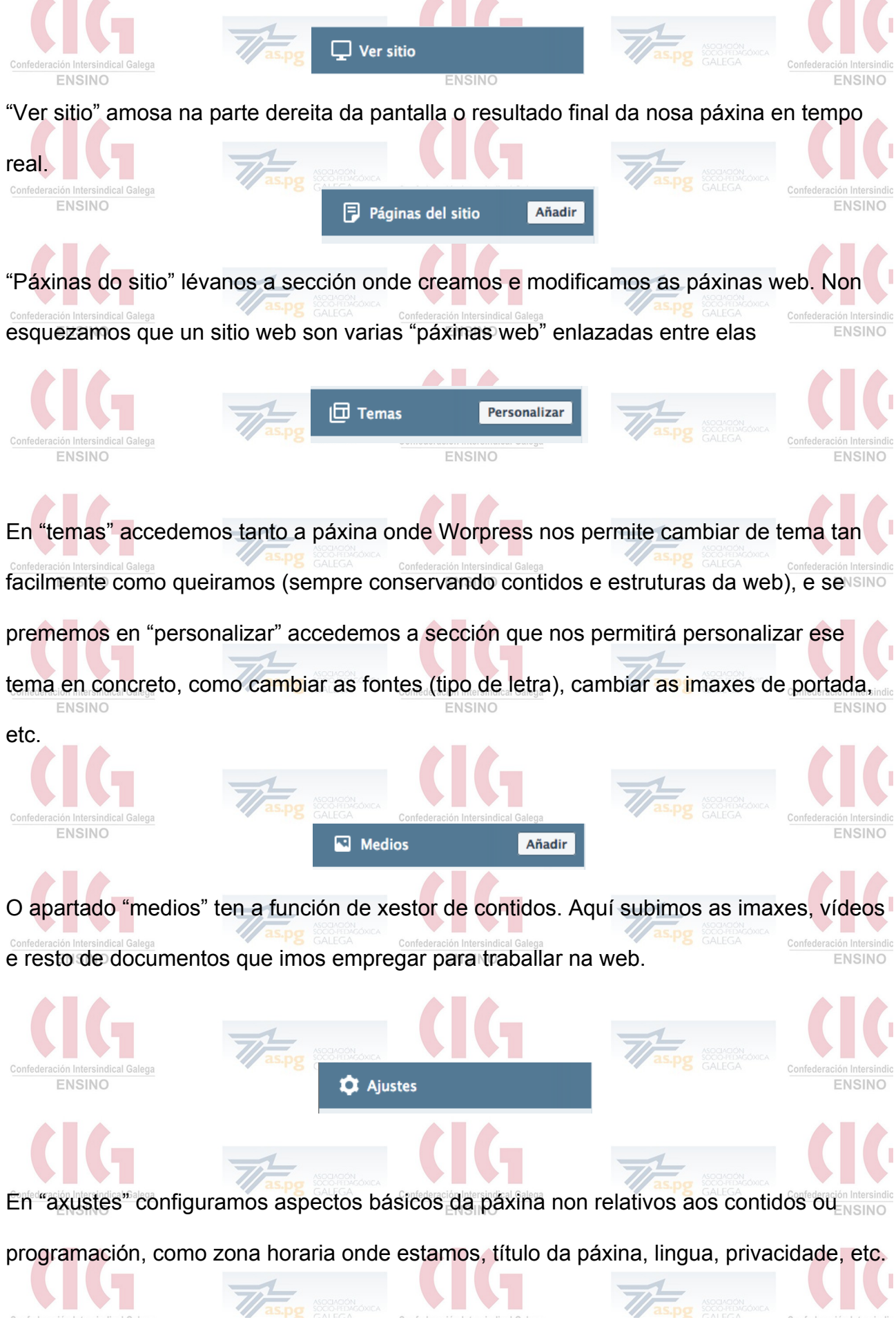

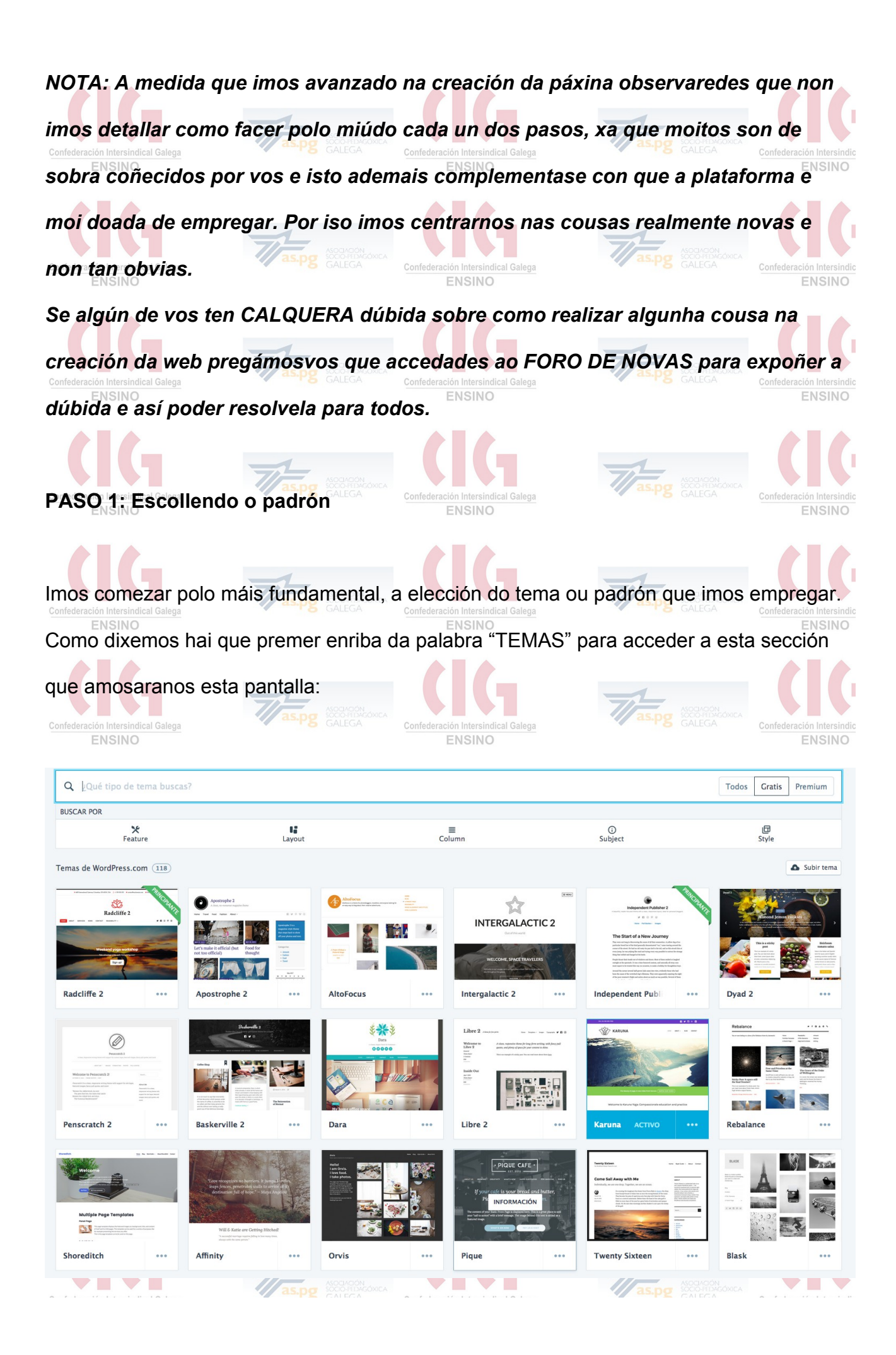

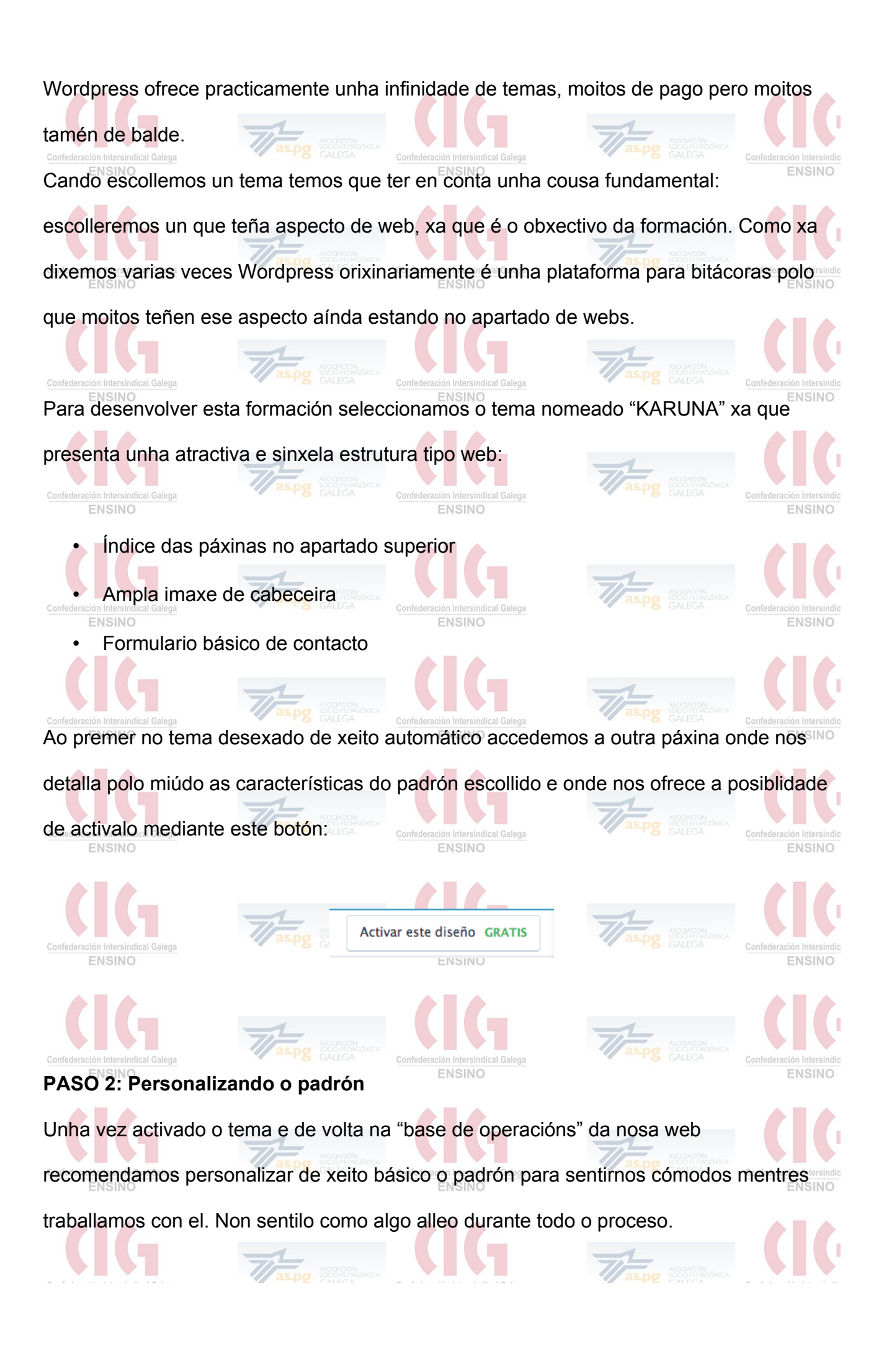

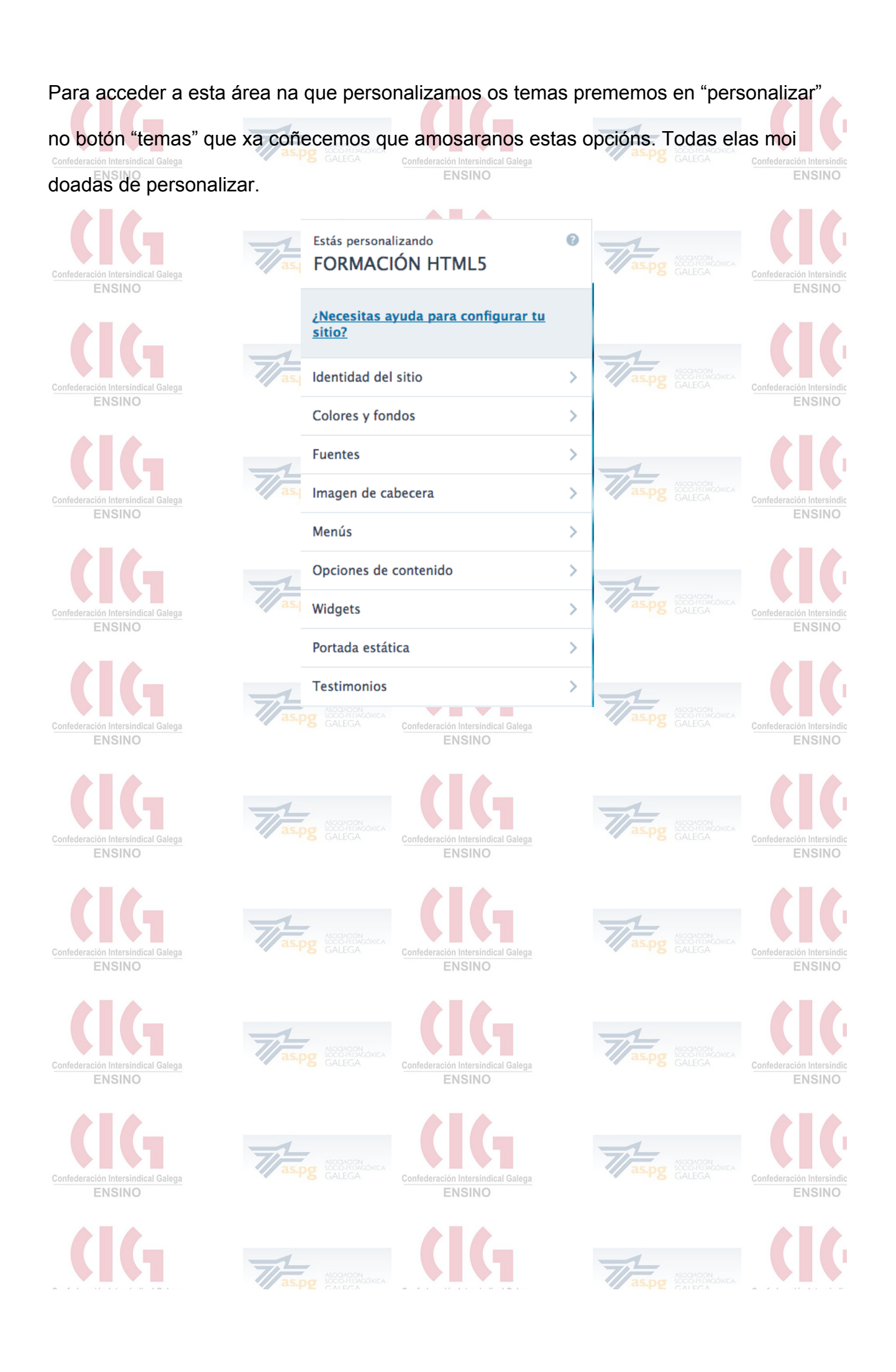

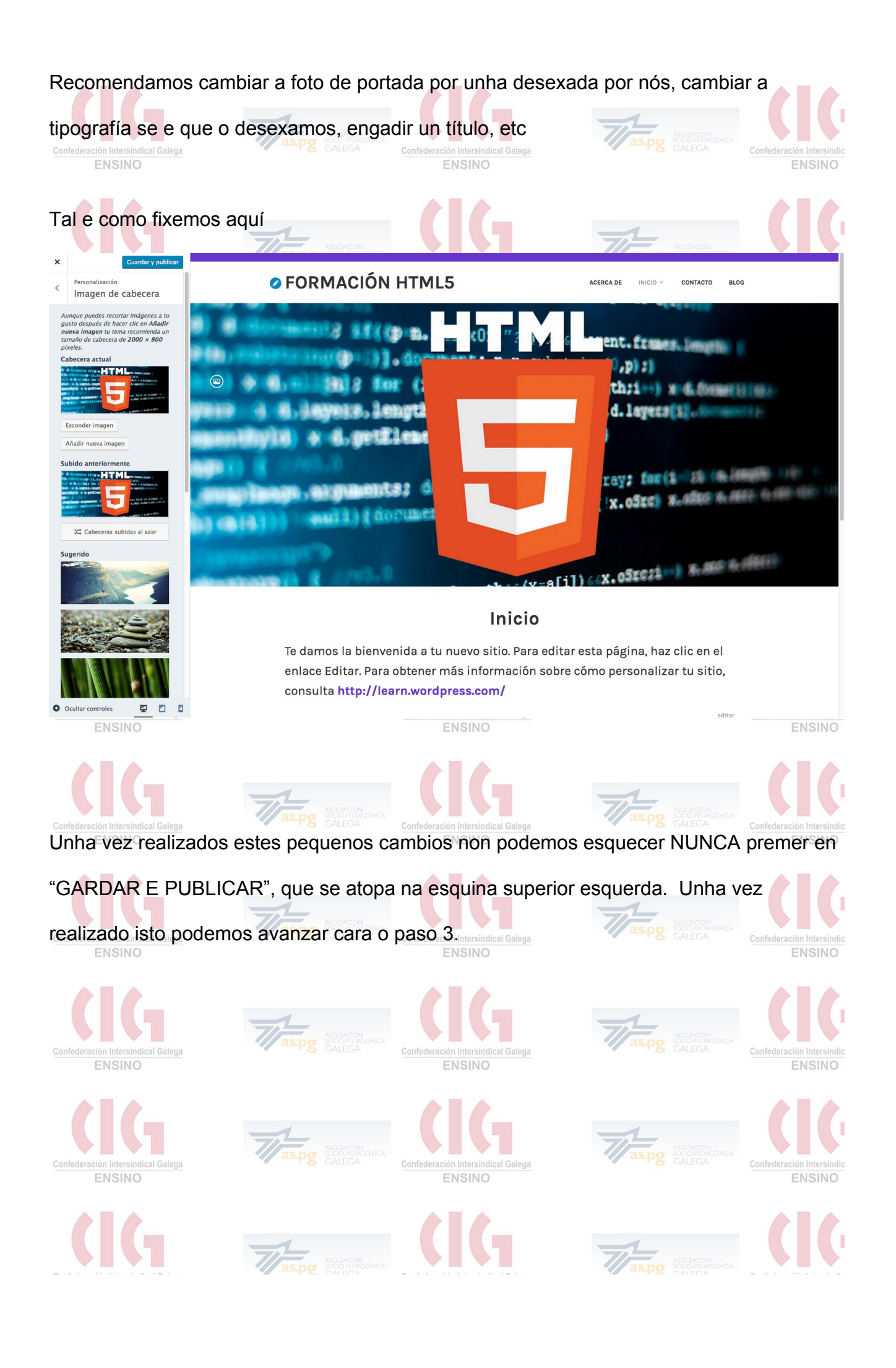